# **Adabas Manager Configuration**

The Adabas Manager **Configuration** panel allows you to enter your license key for the Adabas Manager Enterprise Edition; you also have to update your registry for Adabas Event Replicator Administration and to use Predict Access Component in the **Configuration** panel.

To view the Adabas Manager Configuration panel:

- 1. Select Adabas Manager 7.6.3 in tree-view and right-click on it.
- 2. Select **Configuration** in the menu.

The Adabas Manager Configuration panel is displayed.

| Number of Parameters          |                                                                                   | [7]1 |
|-------------------------------|-----------------------------------------------------------------------------------|------|
| martin any counts.            |                                                                                   |      |
| Path to License File          | CI/Program Ries(Common Ries(Software AS)LKey(LZANA76w2003ew2003aw2003asSunOS.xell |      |
|                               | Display Mudify                                                                    |      |
| Predict Access                |                                                                                   |      |
| FDIC DBID                     |                                                                                   | 122  |
| FDIC FIR                      |                                                                                   | 34   |
|                               | Maddi'y                                                                           |      |
| Natural Runkine               |                                                                                   |      |
| FNAT DEID                     |                                                                                   | 299  |
| PNAT PNR                      |                                                                                   | 11   |
|                               | Modify                                                                            |      |
| Natural Bin Directory         |                                                                                   |      |
| Path to Natural Bry Directory | C (program files) Software ASInaturabili. 3(bin                                   |      |

### To enter your Adabas Manager license key file:

1. Display the Adabas Manager Configuration panel.

The current license file name is displayed. If the license key field is empty, no license file is active and Adabas Manager is running in Standard Edition mode.

### Note:

Click on the **Display** button in the **Configuration** panel to view a current license file text.

- 2. Click on the Modify button to browse to the new license file and to activate it.
- 3. After selecting the new license key file click **OK** to activate it or **Cancel** to return to the **Configuration** panel.

# To update your registry for Event Replicator Administration and to use Predict Access Component:

1. Display the Adabas Manager **Configuration** panel.

#### Note:

If Event Replicator Administration and/or Predict Access Component are not installed on your system, those sections of the panel relating to Event Replicator Administration and/or Predict Access Component will not be displayed.

- 2. Press the **Modify** buttons and enter the required values:
  - the ID of the database containing the Predict repository (DBID) and the file number of the FDIC file;
  - the Natural Runtime parameters (DBID and file number of the FNAT containing the Predict Access Component);
  - the Natural Bin Directory.